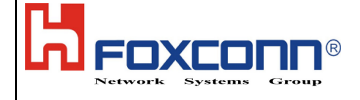

# **Tune Up Info for FCC**

Foxconn confidential

Sheet 1 of 7

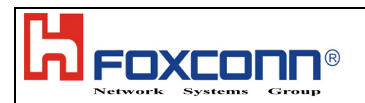

#### 1. Purpose

This document introduce general information of the Moto production test H/W and S/W. Including Test Flow, Test Items List, Required Equipment List and some related information.

#### 2. Responsibility

Foxconn Wimax Team has responsibility to update and release this document.

#### 3. Equipment list

- 1. Spectrum Analyzer R&S FSG
- 2. Signal Generator R&S SMJ100A
- **3.** Circulator \* 1
- 4. RF Splitter \* 1
- 5. RF cables \* 5
- 6. Attenuator 30dB \* 1

## 3.1 Test setup

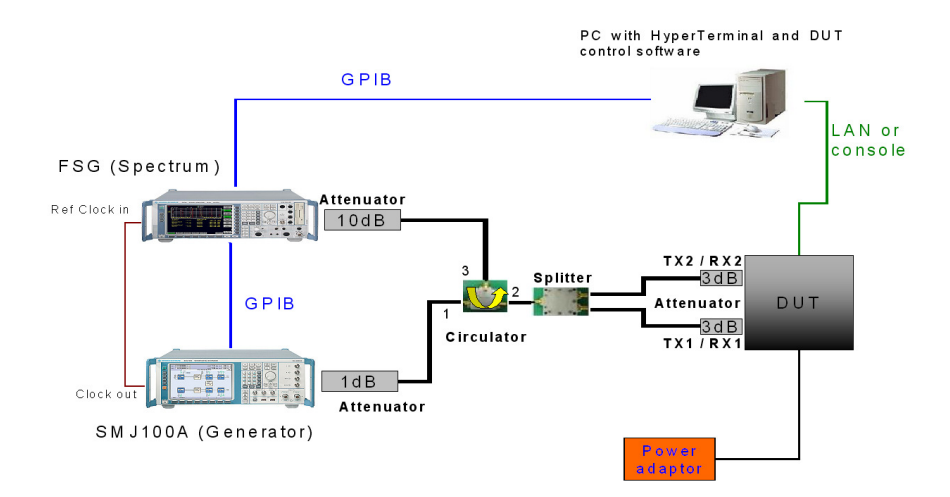

## 4. Channels and Frequency of Operation

| WiMax     | Up Link          | Down Link        |  |
|-----------|------------------|------------------|--|
| Frequency | 2505 to 2685 MHz | 2505 to 2685 MHz |  |
| Channel   | 720              | 720              |  |

## **Channel for Calibration:**

| Index | 0       | 1       | 2       | 3       | 4       | 5       | 6       | 7       | 8       | 9       |
|-------|---------|---------|---------|---------|---------|---------|---------|---------|---------|---------|
| UL    | 2500MHz | 2520MHz | 2540MHz | 2560MHz | 2580MHz | 2600MHz | 2625MHz | 2645MHz | 2665MHz | 2685MHz |
| DL    | 2500MHz | 2520MHz | 2540MHz | 2560MHz | 2580MHz | 2600MHz | 2625MHz | 2645MHz | 2665MHz | 2685MHz |

Litepoint IQ fact calibrates the CPEs for ten channels as above.

#### 4.1 Control Panel calibration Max Power Target:

Wimax\_PowerTarget = 25.5 dBm

#### 4.1.1 Setting up the Data Socket

Use the PuTTY application, or equivalent terminal emulation program to set up a data socket with the CPE device. If using PuTTY, an example of a session setup is shown below.

#### 4.1.2 TFTP Server

In order to code load the Radio, the CPE must be able to download the Radio binary and configuration files via TFTP. Typically the Test Host PC is used for this, but any TFTP server that the CPE can access can be used.

The IP address of the TFTP server must be known, and the binary and config files to be loaded into the Radio must be in the TFTP server's default location.

FOXCOND® Network Systems Group

| 1. Execute Putty and enter Host name and save session | ons then load |
|-------------------------------------------------------|---------------|
|-------------------------------------------------------|---------------|

| 🔀 PuTTY Configuration                                                                                                    | ×                                                                                                    |
|----------------------------------------------------------------------------------------------------|----------------------------------------------------------------------------------------------------|
| Category:                                                                                                    |                                                                                                    |
| <ul> <li>Session</li> <li>Logging</li> <li>Terminal</li> <li>Keyboard</li> <li>Bell</li> <li>Features</li> <li>Window</li> <li>Appearance</li> <li>Behaviour</li> <li>Translation</li> <li>Selection</li> <li>Colours</li> <li>Connection</li> <li>Data</li> <li>Proxy</li> <li>Telnet</li> <li>Rlogin</li> <li>SSH</li> <li>Serial</li> </ul> | Basic options for your PuTTY session         Specify the destination you want to connect to         Host Name (or IP address)       Port         192.168.15.1       22         Connection type:       Baw         O Baw       I elnet         Rogin       Sth         Save or delete a stored session         Saved Sessions         CPE         Default Settings         CMU B83         CPE         Default Settings         Delete         Chose window on exit:         Always         Never |
| About                                                                                                    | <u>Open</u> <u>C</u> ancel                                                                                                    |

- 2. Login: Admin
- 3. Password: Tools
- 4. The screen will show dbgcli>

5. Enter commands: factory testfactory vsg 192.168.15.2 (Before enter these commands, pls execute tftp application program first and direct the path into bin and cfg files.

| 🖨 192.16         | 8.15.1 - PuTTY     |                                   |                |                   |           |
|------------------|--------------------|-----------------------------------|----------------|-------------------|-----------|
| login as         | : Admin            |                                   |                |                   |           |
| ******           | *****              | * * * * * * * * * * * * * * * * * |                |                   |           |
| **               |                    | * *                               |                |                   |           |
| * *              | Banner             | * 7                               |                |                   |           |
| **               |                    | ***********                       |                |                   |           |
| 0000000000<br>00 |                    |                                   |                |                   |           |
| AGUULUGIS        | 2.100.13.1 S passw | oru:                              |                |                   |           |
|                  |                    |                                   |                |                   |           |
| CPE CLI          | is ready           |                                   |                |                   |           |
|                  |                    |                                   |                |                   |           |
| cpe_cli>         | start ebetherd     |                                   |                |                   |           |
| cpe_cli>         | ** CAI API MESSAG  | E: Constructin                    | ug object      |                   |           |
| ******           | **********         | ersion 1.0.0.4                    | -CalipI******* | ****              |           |
| ** Cal A         | PI MESSAGE: Openin | g local interf                    | ace            |                   |           |
|                  |                    |                                   |                |                   |           |
| DeviceIO         | Send: dwIoctl=800  | 46BO2 - InputH                    | uffer=7FFF7D8C | 00000004 04000000 | len=00000 |
| 00C - i          | 32Ret=-1           |                                   |                |                   |           |
|                  |                    |                                   |                |                   |           |
| Kannon P         | ort ID 15 U        |                                   |                |                   |           |
| COMMIND          | EVECUTION SOCKET W | ATTING.                           |                |                   |           |
| for data         | on nort TCP 4500   | sfd = 21                          |                |                   |           |
|                  | on pore for 1000   |                                   |                |                   |           |
| COMMAND          | EXECUTION SOCKET W | AITING                            |                |                   |           |
| for data         | on port TCP 2800   | sfd = 23                          |                |                   |           |
|                  |                    |                                   |                |                   |           |
|                  |                    |                                   |                |                   |           |
|                  |                    |                                   |                |                   |           |
|                  |                    |                                   |                |                   |           |

Foxconn confidential

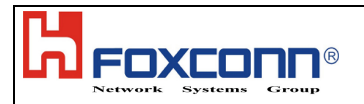

## 4.1.2 Getting Start Control panel

1.Run "BCS200 Control Panel 1.1.exe" (Control panel might be higher version due to Beceem API differentce)

| BCS200 Control Panel                                |                                                                                                    |
|-----------------------------------------------------|----------------------------------------------------------------------------------------------------|
|                                                     | BCS200 Control Panel Version 1.1.0                                                                                                    |
| Connection TX & Timing RX Statu                     | IS EEPROM MAC ID                                                                                                    |
| Interface Parameters                                | Device Mode Mode: 0 Normal<br>Modulation: 0 4 QAM<br>Get Mode Set Mode                                                                      |
| Connection Actions Connect Device Disconnect Device | Band Config       Image: Config         Frequency (GHz)       0.0000         Bandwidth (MHz)       0.00         Get Config       Set Config |
|                                                     | Exit                                                                                                    |

2.Select Interface Parameters MII interface should be selected

- 3.Press "Connect Device" to verify communication with the device. IP is 192.168.15.1 for Ethernet interface
- 4.Device status will appear under "Connection Actions".
- 5.For device mode, select normal mode, than press set mode.
- 6.For Band Config, enter frequency and bandwidth the same as signal generator setup.

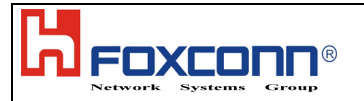

BCS200 Control Panel **BCS200 Control Panel** BECEEM Connection TX & Timing RX Status EEPROM MAC ID General Status Version Info ////// General Stats PHY Version × 00000000 Offset 0.00 PPM Sync No S MAC Version 00 00 00 0.0000 GHz Sync Frequency Cal API Version 4 00 4 00 4 00 **RSSI Stats** Force ReSync Is Sync BB Chip ID × 00000000 RF Chip ID × 00000000 Get CINR CINR 0 Driver Version Stats Get Temp Temp 0.00 Get Version Info C Error Exit

7. Change menu page using buttons across top of screen. Select status button.

8 .Press IS Sync button to confirm if CPE synch with signal generator.

| COMMUNICATIONS            | Version 1.1.0                                                                                                    |
|---------------------------|----------------------------------------------------------------------------------------------------|
| Connection TX & Timing RX | tatus EEPROM MAC ID                                                                                                    |
| Sync Frequency Offset     | 0.00       PPM         0000       GHz         Cal API Version       000         Cal API Version       00         BB Chip ID       0000         0       Oriver         Version       Cal API Version         0       0         0       Octoo         0       Octoo         0       Octoo         0       Octoo         0       Octoo         0       Octoo         0       Octoo         0       Octoo         0       Octoo         0       Octoo         0       Octoo |

#### Sheet 6 of 7

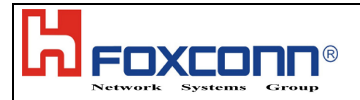

5. Select Tx & Timing button, set output power by setting "TX Output Power" to get desired power.

| BCS200 Control Panel                                 |                                                                                               |
|------------------------------------------------------|-----------------------------------------------------------------------------------------------|
| BECEEM BCS2                                          | 00 Control Panel<br>Version 1.1.0                                                             |
| Connection TX & Timing RX Status EEPR                | OM MAC ID                                                                                     |
| TX Gains and Power                                   | Timing Options                                                                                |
| Backoff 4 0 dB Ext Attn or TX PGA 0 4 OdB Attn       | Execution Mode Console Log<br>v0.8.3 Timing System Log<br>Enable Timing Controls File Log     |
| TX PA 0 🕴 OdB Attn                                   | Post Cmd Wait 🕴 0 ms                                                                          |
| Get TX1 Attn Set TX1 Attn<br>TX Output Power 0.0 dBm | Poll Interval 0 ms<br>Max Polls 1000000<br>EEPROM Read Delay 4 ms<br>EEPROM Verify Delay 4 ms |
| Get TX1 Power Set TX1 Power                          | Get Options Set Options                                                                       |
|                                                      | Exit                                                                                          |

6. Set output power up to 25.5dBm to do the test, which is the maximum output power of this CPE

|                                                                                                    | 200 Control Panel                  |
|----------------------------------------------------------------------------------------------------|------------------------------------|
| Concentration <b>TXA. Timing</b> B2 Colles                                                                                                    | TELEVISION INVESTIGATION CONTRACTO |
| Letters and tever and the                                                                                                    | f transmitters Andrew              |
| Backoff © de Est Attn M<br>TX PGA 0 0dB Attn<br>TX PGA 0 0dB Attn<br>TX PA 0 0dB Attn<br>Get TX1 Attn Set TX1 Attn<br>TX Output Power © 25.5 dBm<br>Got TX1 Power | Option ID                          |
|                                                                                                    | 1 × il                             |

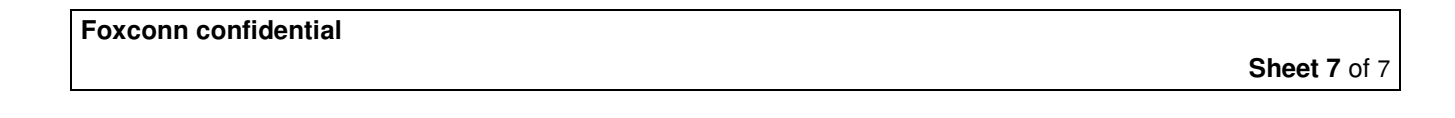